## **Photoshop Fotomontage**

#### 1. Einleitung

Diese kurze Dokumentation zeigt die Fotomontage zweier Bilder mit Adobe Photoshop CS5. Ziel: Abbildung 1 und Abbildung 2 werden zu Abbildung 3 montiert.

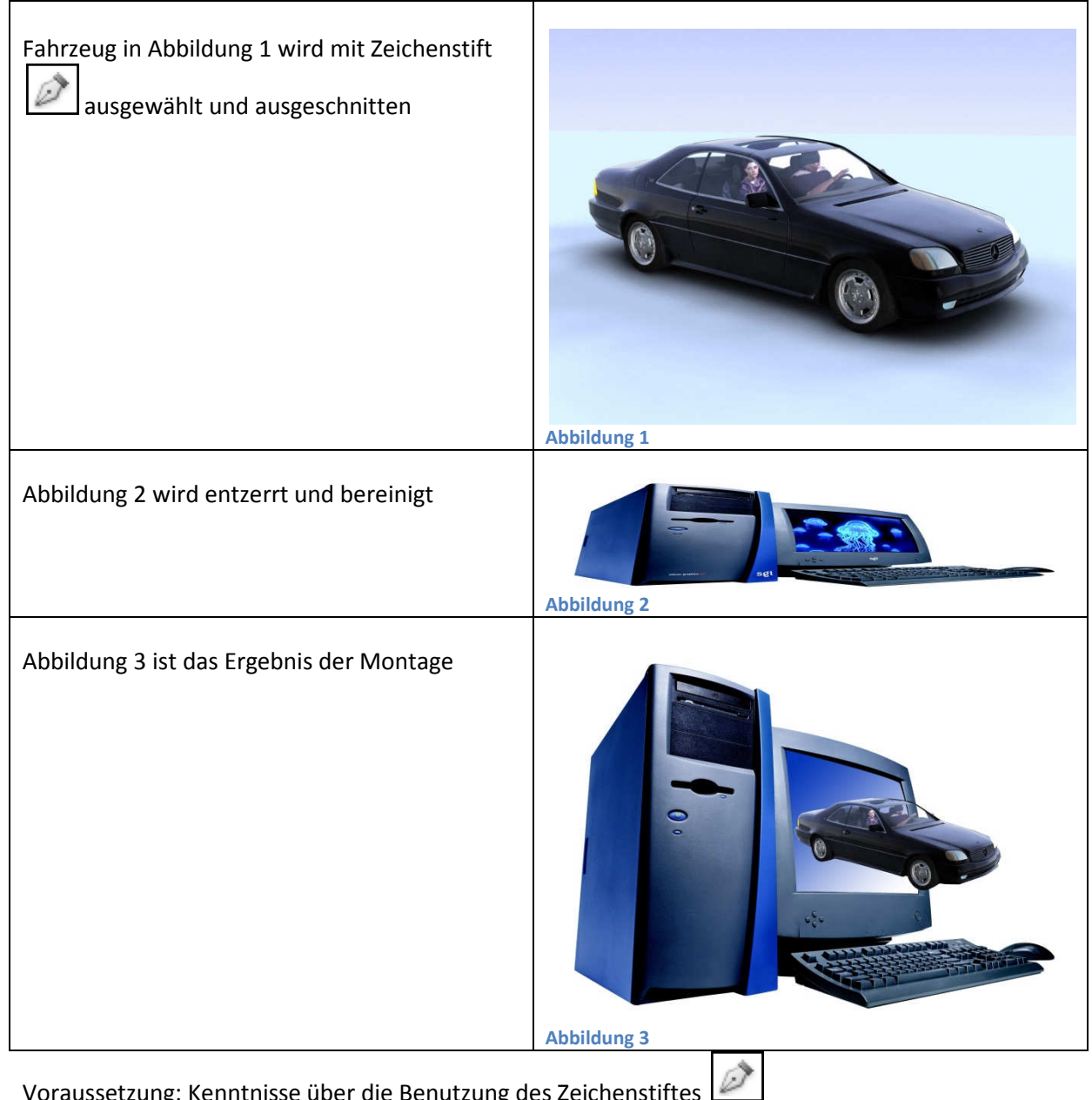

Voraussetzung: Kenntnisse über die Benutzung des Zeichenstiftes

Schreibweisen: Photoshop Menübezeichnungen werden kursiv gedruckt formatiert.

Verwendete Zeichen:

- Arbeitsanweisung
  - o Teilschritt einer Arbeitsanweisung
- Ergebnis einer Arbeitsanweisung

# 2. Fahrzeug freistellen

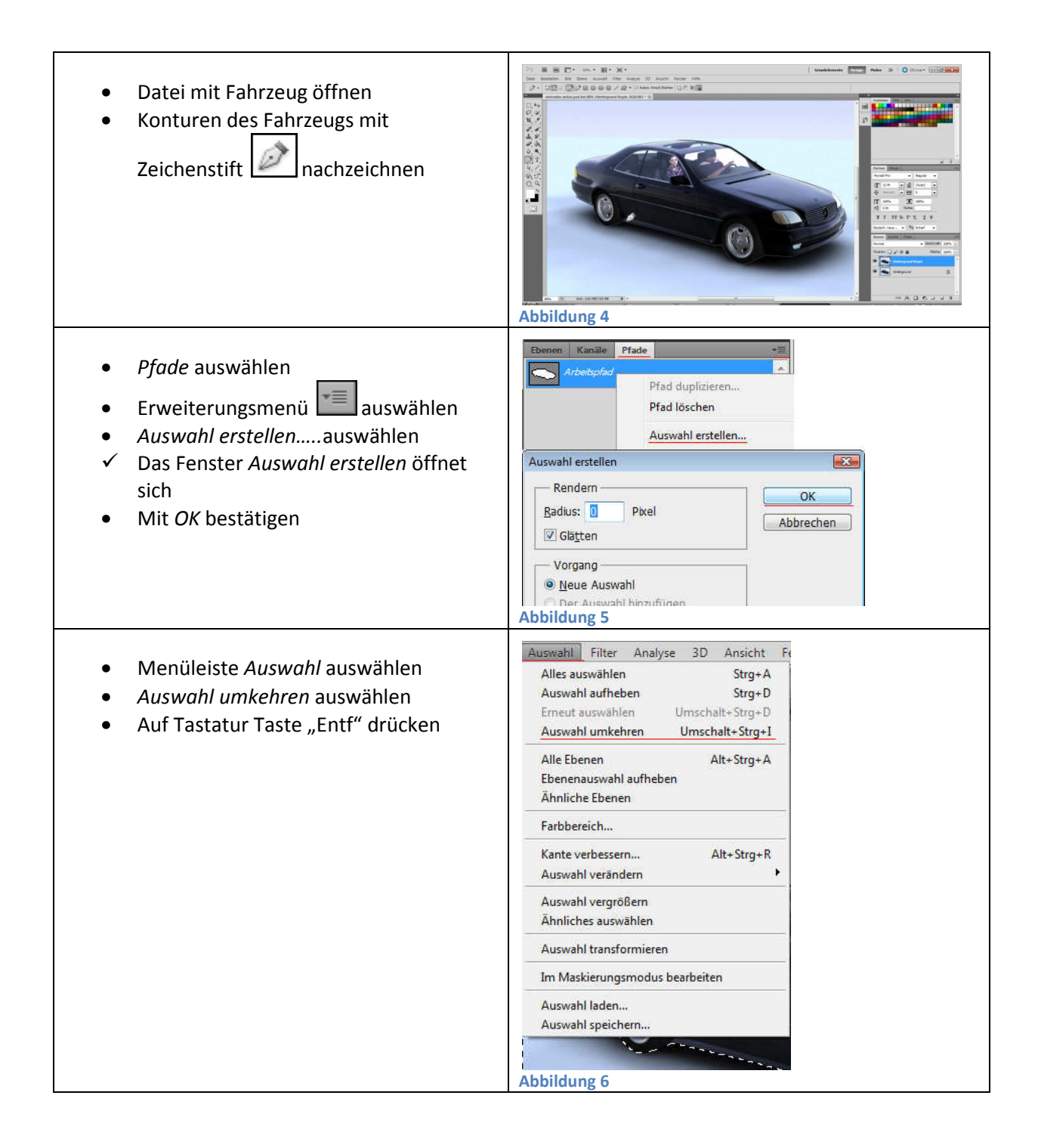

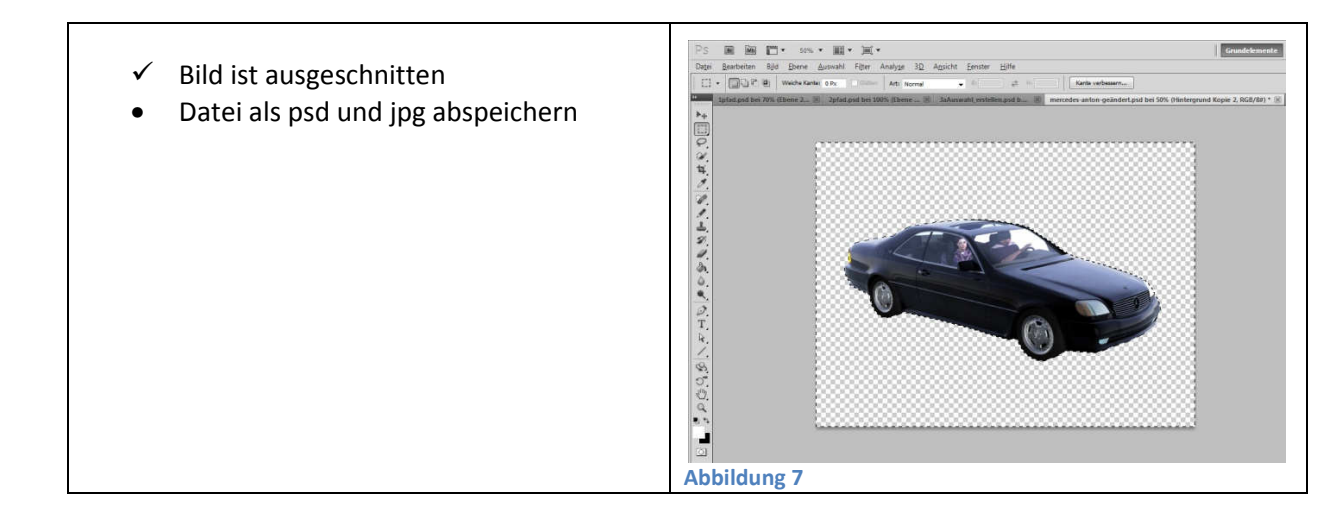

# 3. Abbildung 2 vorbereiten

| <ul> <li>Datei der Abbildung 2 öffnen</li> </ul>                                                                                                    | Abbildung 2                                                                                                    |
|----------------------------------------------------------------------------------------------------|----------------------------------------------------------------------------------------------------|
| <ul> <li>Menüleiste Ansicht auswählen</li> <li>Pixel-Seitenverhältnis auswählen</li> <li>Passendes Seitenverhältnis auswählen<br/>hier Quadratisch auswählen</li> </ul> | Webly:       10       Webly:       10       Webly:       Webly:       Webly: |
| ✓ Bildformat ist entzerrt                                                                                                    | Abbildung 9                                                                                                    |

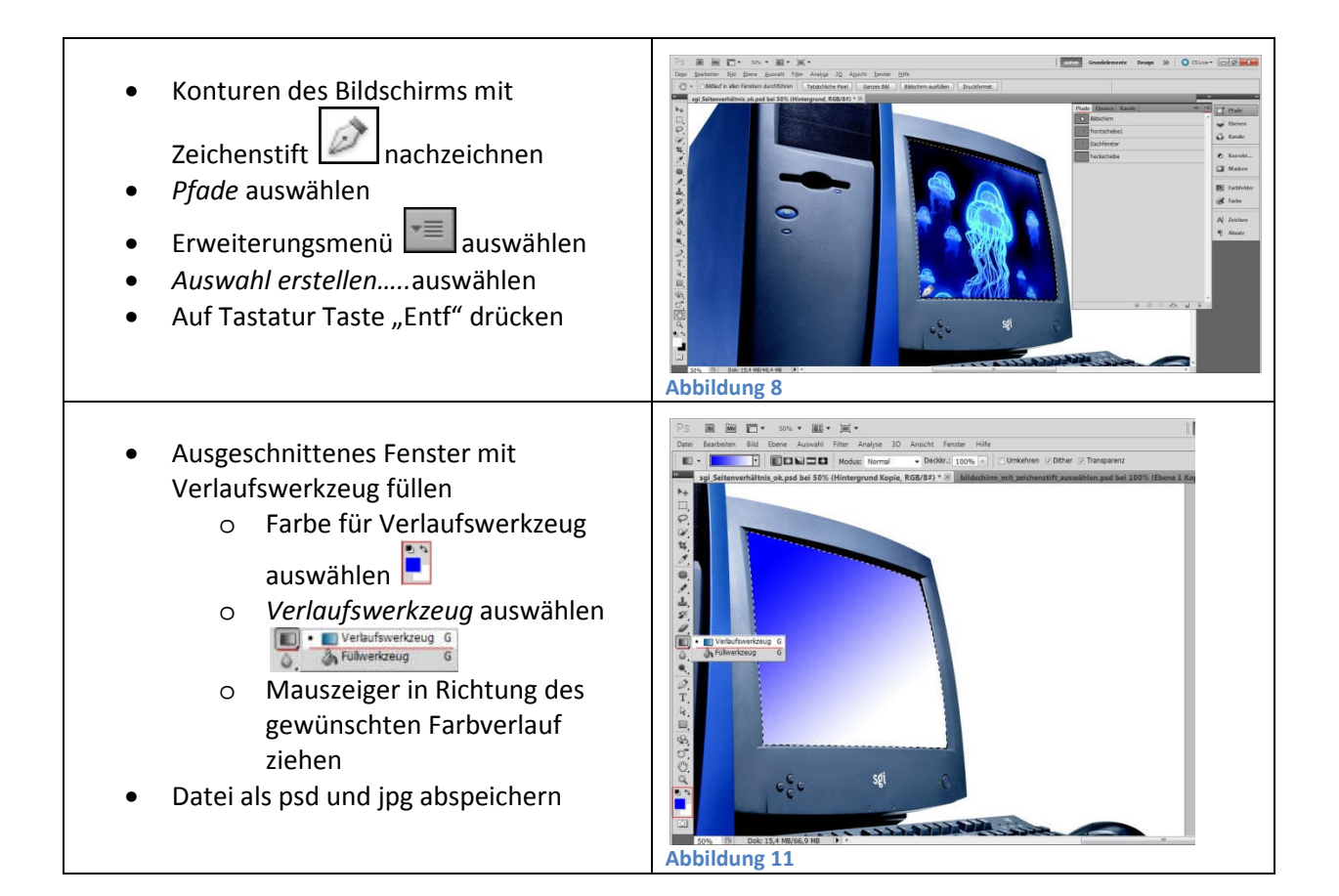

## 4. Fahrzeug in Monitor montieren

| <ul> <li>Beide psd Dateien öffnen</li> <li>Bild mit Fahrzeug auswählen</li> <li><i>Ebenen</i> auswählen</li> <li>Erweiterungsmenü auswählen</li> </ul> | Image: District of the Autor District District Distrind Distrind District District District District Distri |
|----------------------------------------------------------------------------------------------------|----------------------------------------------------------------------------------------------------|
| • Ebene duplizierenauswählen                                                                                                    | Neue Ebene     Umschalt+Strg+N       Ebene duplizieren     Ebene löschen       Ausgeblendete Ebenen löschen     Neue Gruppe       Neue Gruppe aus Ebenen     Alle Ebenen in Gruppe fixieren       Alle Ebenen in Gruppe fixieren     In Smart-Objekt konvertieren       Inhalt bearbeiten     Ebeneneigenschaften       Fülloptionen     Korrektur bearbeiten       Schnittmaske erstellen     Alt+Strg+G       Abbildung 10     Alt                                                                                                    |

| <ul> <li>in Ziel Dokument Datei mit Name<br/>"PC_fertig.psd" auswählen</li> </ul>                                                                 | Ebene duplizieren         Duplizieren:         Hintergrund Kopie         Als:         Hintergrund Kopie 2         Ziel         Dokument:         mercedes-ausgeschnitten.psd         Name:         PC_fertig.psd |
|----------------------------------------------------------------------------------------------------|----------------------------------------------------------------------------------------------------|
| ✓ Ebene mit Fahrzeug ist in Datei<br>"PC_fertig.psd" eingefügt                                                                                    |                                                                                                    |
| Vorschlag für weitere Modifikation der<br>Bildmontage:<br>Das Heck des Fahrzeugs wurde unscharf<br>gezeichnet, um eine Bewegung<br>vorzutäuschen. | Abbildurg 16                                                                                                    |